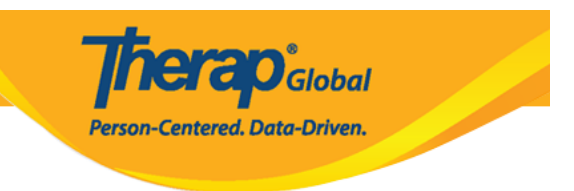

## **Pag-Enter ng Taas at Timbang**

Ang isang user ay maaaring makapagtala at masubaybayan ang taas at timbang ng isang indibidwal gamit ang Therap's **Height/Weight** modules.

Upang makapag-enter ng bagong impormasyon patungkol sa **Height/Weight** ng isang indibidwal, ang user ay dapat na nabigyan ng **HT Submit** role.

1. I-click ang link na New sa hilera ng Height/Weight sa Health tab

| To Do      | He            | alth Tracking                |
|------------|---------------|------------------------------|
| Individual | Appointments  | New   Search   Calendar View |
| Health     | Blood Glucose | New   Search   Report        |
| Agency     | Height/Weight | New   Search   Report        |

2. Piliin ang nais na program mula sa Select Program For Height/Weight na page

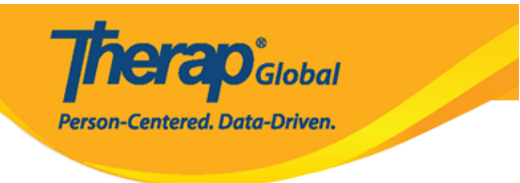

## Select Program For Height/Weight

| All   | Α                                    | В     | С    | D     | E  | F              | G              | Н      | I      | J    | К      | L | Μ | Ν | 0 | Ρ  | Q                    | R    | S   | Т | U  | V        | W            | X          | Y | Z      |              |        |  |
|-------|--------------------------------------|-------|------|-------|----|----------------|----------------|--------|--------|------|--------|---|---|---|---|----|----------------------|------|-----|---|----|----------|--------------|------------|---|--------|--------------|--------|--|
| Filte | r                                    |       |      |       |    |                |                |        |        |      |        |   |   |   |   |    |                      |      |     |   |    |          |              |            |   |        | 15 🗸         | Record |  |
| Pro   | gram                                 | Nar   | ne   |       |    | •              | Site I         | Nam    | е      |      |        |   |   |   | 4 | P  | rogra                | am T | уре |   | \$ | Co<br>Nu | st Ce<br>mbe | enter<br>r |   | ¢      | Progra<br>ID | am 🔶   |  |
| Day   | Shift                                |       |      |       |    |                | DEMO SITE (BD) |        |        | S    | School |   |   |   |   |    |                      |      |     |   |    |          |              |            |   |        |              |        |  |
| Mor   | ning S                               | Shift | (IDN | 1)    |    |                | Demo           | o Site | e (Ind | done | esia)  |   |   |   |   | S  | School               |      |     |   |    |          |              |            |   | 005    |              |        |  |
| Occ   | upatio                               | onal  | The  | ару   |    |                | DEM            | O SI   | TE (I  | Vepa | al)    |   |   |   |   | 0  | Occupational Therapy |      |     |   |    |          |              |            |   |        |              | 003    |  |
| Spe   | Speech Therapy (Demo) Special School |       |      |       | S  | Speech Therapy |                |        |        |      |        |   |   |   |   | 01 | 01                   |      |     |   |    |          |              |            |   |        |              |        |  |
| Show  | ing 1                                | to 4  | of 4 | entri | es |                |                |        |        |      |        |   |   |   |   |    |                      |      |     |   |    |          |              |            | F | Previo | us 1         | Next   |  |

## 3. Piliin ang Indibidwal mula sa **Select Individual For Height/Weight** na page.

| Prog  | gram  | n: D | ay S | hift | (DE | MO | SITE | E (B | D)) |      |       |    |   |   |   |   |   |   |   |     |       |       |   |   |   |   |    |   |         |
|-------|-------|------|------|------|-----|----|------|------|-----|------|-------|----|---|---|---|---|---|---|---|-----|-------|-------|---|---|---|---|----|---|---------|
| All   | A     | В    | С    | D    | E   | F  | G    | Н    | 1   | J    | К     | L  | М | Ν | 0 | Ρ | Q | R | S | Т   | U     | V     | W | X | Y | Z |    |   |         |
| Filte | er    |      |      |      | 200 |    |      |      |     |      |       |    |   |   |   |   |   |   |   |     |       |       |   |   |   |   | 15 | ¥ | Records |
| Las   | t Nai | me   |      |      |     |    |      |      |     | Firs | st Na | me |   |   |   |   |   |   | ¢ | Ind | ividu | al ID | ) |   |   |   |    |   | \$      |
| Har   | riton |      |      |      |     |    |      |      |     | Nic  | ¢     |    |   |   |   |   |   |   |   |     |       |       |   |   |   |   |    |   |         |
| Imra  | an    |      |      |      |     |    |      |      |     | Ami  | t     |    |   |   |   |   |   |   |   |     |       |       |   |   |   |   |    |   |         |
| Joh   | nson  |      |      |      |     |    |      |      |     | Dav  | rid   |    |   |   |   |   |   |   |   |     |       |       |   |   |   |   |    |   |         |
| Jon   | es    |      |      |      |     |    |      |      |     | Ste  | ve    |    |   |   |   |   |   |   |   |     |       |       |   |   |   |   |    |   |         |
| Jos   | hi    |      |      |      |     |    |      |      |     | Res  | hma   |    |   |   |   |   |   |   |   |     |       |       |   |   |   |   |    |   |         |

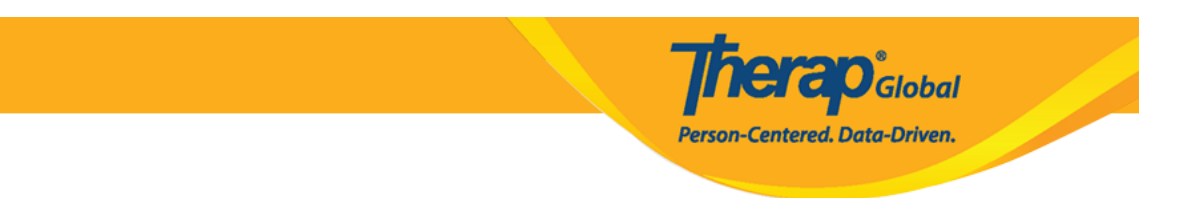

- 4. Mahalagang Paalala:
  - Ang **Reported** by na field ay naka default sa user na gumagawa ng form. Kung ikaw ang nag-eenter ng data para sa iba, maaarin piliin ang kanilang ngalan mula sa drop down list. Kung ang pangalang ay unavailable, piliin ang **Other** at ilagay ang nais na pangalan sa **If Other** field.
  - Ang **Date** na field ay naka default sa kasalukuyang petsa, maari itong palitan sa pamamagitan ng pag-click sa calendar button.
  - I-set ang Notification Level mula sa drop down menu.

| Height/Weight New () |                         |      |  |  |  |  |  |  |  |  |
|----------------------|-------------------------|------|--|--|--|--|--|--|--|--|
| General Information  |                         |      |  |  |  |  |  |  |  |  |
| Individual           | Steve Jones             |      |  |  |  |  |  |  |  |  |
| Program              | Day Shift               |      |  |  |  |  |  |  |  |  |
| * Reported By        | Amit Ibrahim, Superviso | or 🗸 |  |  |  |  |  |  |  |  |
| * Date               | 10/01/2019              | =    |  |  |  |  |  |  |  |  |
| Notification Level   | Low                     | •    |  |  |  |  |  |  |  |  |
|                      |                         |      |  |  |  |  |  |  |  |  |

5. Sa seksiyon ng **Height/Weight Information**, ilagay ang timbang sa **Weight (lb)** at ang taas sa **Height (feet and inches)**. Ang **BMI** ay automatikong makalkula mula sa impormasyong binigay na Height at Weight (lb). Maaaring maglagay ng komento sa **Comments** box.

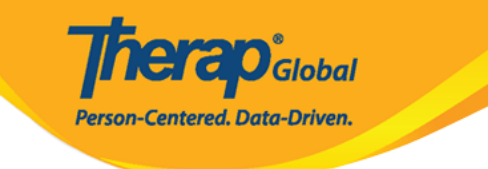

| Height/Weight Information        |       |      |  |
|----------------------------------|-------|------|--|
| Weight (Ib)                      | 130   |      |  |
| > Height                         | 5 🔺   | 0 -  |  |
| BMI                              | Feet  | Inch |  |
| DWI                              | 20.39 |      |  |
|                                  |       |      |  |
| Comments                         |       |      |  |
| Lost 5 pounds since last measure | :d.   |      |  |
|                                  |       |      |  |
| About 2966 characters left       |       |      |  |

6. Kapag nailagay na ang lahat ng impormasyon, maaaring **i-Save** o **Submit** ang form.

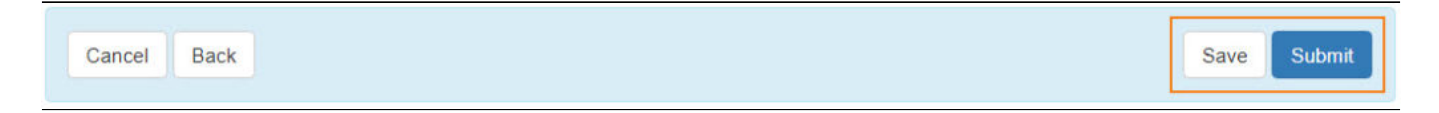

7. Makikita ang mensahe na Successfully Submitted matapos nito.

|                 | HTW-DEMOTPHL-HCS4NAQZGMUL5 form has been successfully submitted |
|-----------------|-----------------------------------------------------------------|
| Back to Form    |                                                                 |
| PDF & Printable |                                                                 |
| Display PDF     |                                                                 |

Person-Centered. Data-Driven.

8. Ang mga nai-save na forms ay makikita sa "worklist" sa **To Do** tab, upang ito ay **maisubmit** mamaya. Maaari ring i-click ang numero sa link ng **Worklist** upang mabuksan ang form/s ng Height/Weight.

| To Do      | Modules                                   | High | Medium | Low |
|------------|-------------------------------------------|------|--------|-----|
| Individual | 💠 ISP Data - New   Search                 |      |        |     |
| Health     | Acknowledge<br>ISP Program - New   Search |      | 4      |     |
| Agency     | Approve                                   |      | 2      |     |
| Billing    | Height/Weight - New   Search<br>Worklist  | -    | -      | 1   |